# Procédure de modification de son profil

### Mise à jour de son profil – compléter son profil – rajouter des adresses.

1. Loguez-vous sur le site avec votre login (adresse mail) et votre mot de passe. Si ces deux informations sont correctes, vous arrivez sur le site avec en haut à droite votre nom.

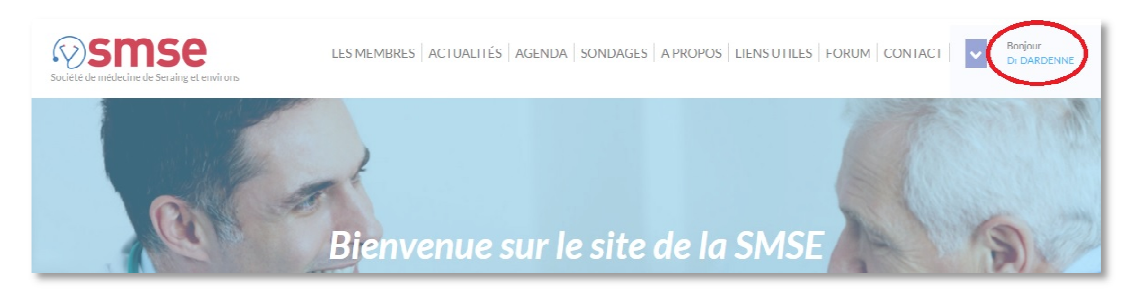

Ouvrez le menu déroulant à l'aide de la petite flèche bleue dirigée vers le bas (en fonction de la résolution de votre écran, la présentation de ce menu peut être différente) et sélectionnez – Mon profil –

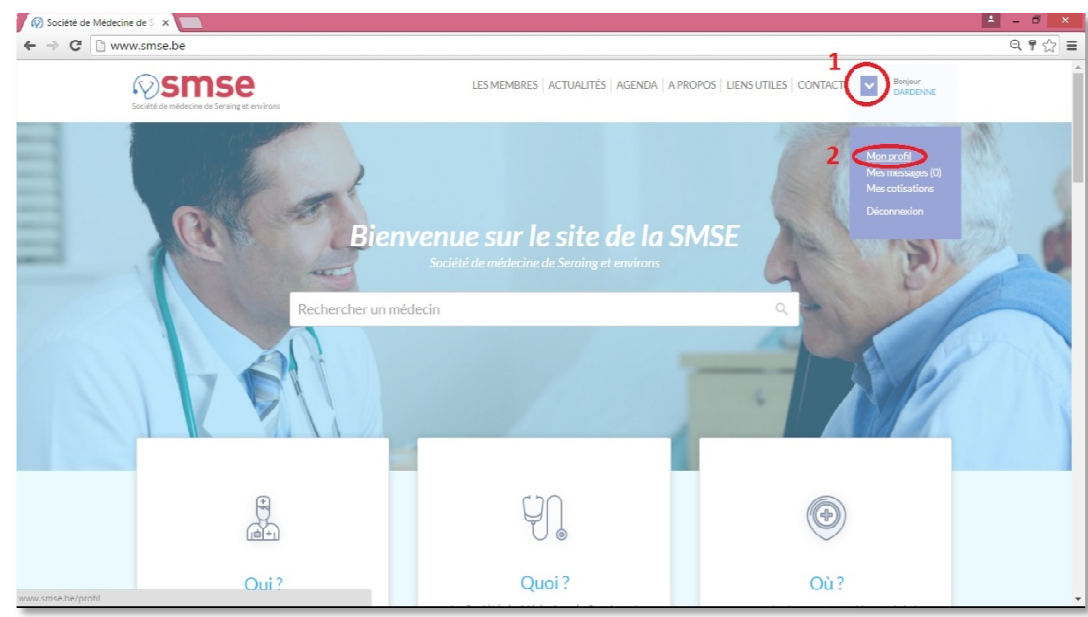

3. Vous entrez alors dans votre profil complet.

| 😥 Votre profil | ×                                                                                                    |                                                                                 | ≜ = Ø × |
|----------------|----------------------------------------------------------------------------------------------------|---------------------------------------------------------------------------------|---------|
| ← → C 🗅 w      | www.smse.be/profil                                                                                                    |                                                                                 | ବ ଜ୍ର 🖿 |
|                | Since the second second | LES MEMBRES   ACTUALITÉS   AGENDA   A PROPOS   LIENS UTILES   CONTACT   UNDERNE |         |
|                |                                                                                                    |                                                                                 |         |
|                |                                                                                                    | Bienvenue sur votre profil Charles                                              |         |
|                |                                                                                                    | DARDENNE                                                                        |         |
|                |                                                                                                    |                                                                                 |         |
|                | P ()                                                                                                    |                                                                                 |         |
|                | Charles DARDENNE<br>Mise à jour le 11.06.2016                                                                                                    | - 0                                                                             |         |
|                |                                                                                                    | MOT DE PASSE 3                                                                  |         |
|                |                                                                                                    | вюдарние 4 🕐                                                                    |         |
|                |                                                                                                    | ADRESSE 1 5 🕢                                                                   | 6       |
|                |                                                                                                    | Erregistrer                                                                     |         |
|                |                                                                                                    |                                                                                 |         |
|                |                                                                                                    |                                                                                 |         |

A. Le point n°1 du profil (cfr photo ci-dessus) permet de modifier sa photo de profil

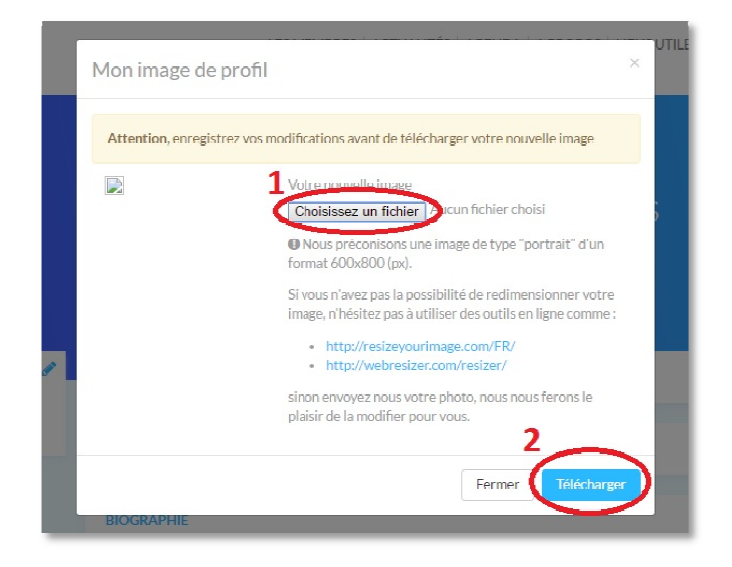

a) Sélectionnez l'emplacement où se trouve votre photo et - ouvrez -

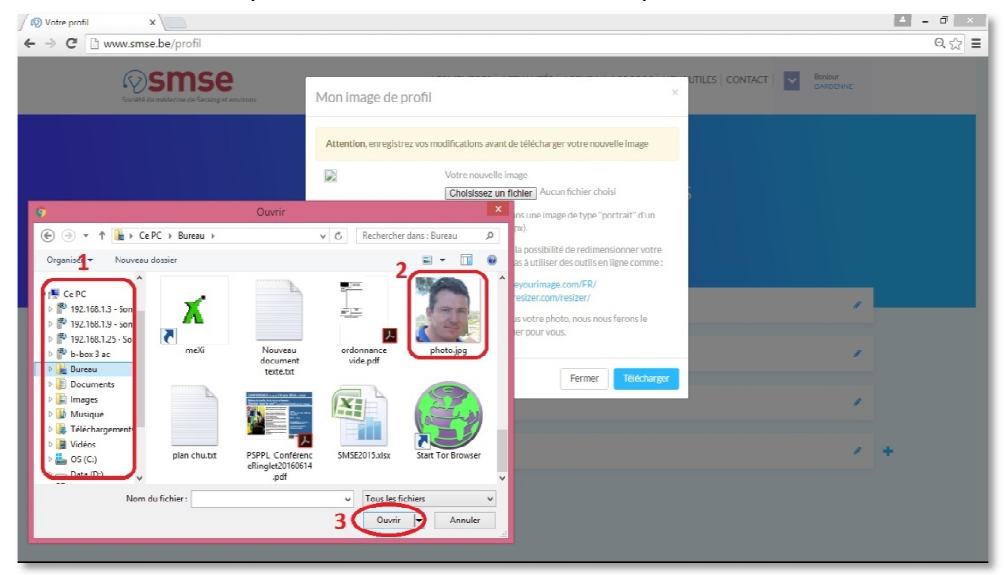

# b) Cliquez sur – Télécharger – puis sur – Enregistrer --

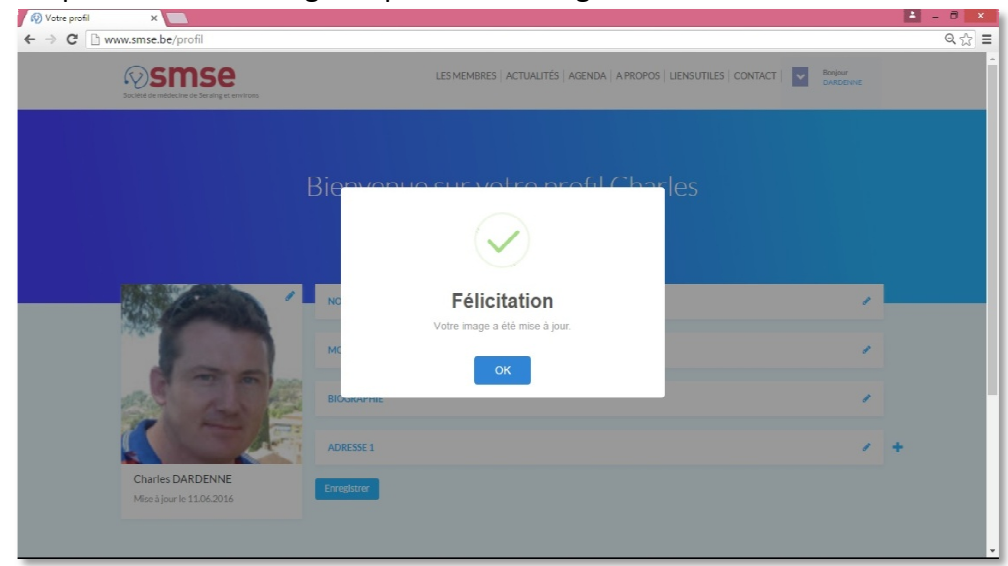

- c) Il est recommandé d'avoir une image initiale de 600 pixels de large et 800 pixels de haut. Si ce n'est pas le cas, votre photo risque d'être déformée. Nous vous renseignons deux outils en ligne qui permettent de redimensionner votre photo. Si vous n'y arrivez pas, envoyez nous votre photo sur <u>info@smse.be</u>, nous nous chargerons de le faire dans le meilleur délai.
- B. Le point n°2 permet de modifier son nom sa spécialité son numéro inami etc .... et vos données sécurisées (accessibles uniquement aux médecins membres de la SMSE et en ordre de cotisation)

| 🕅 Votre profil 🛛 🗙 📃       |                                 |                | 📥 – 🗇 🗙 |
|----------------------------|---------------------------------|----------------|---------|
| ← → C 🗋 www.smse.be/profil |                                 |                | 오 ☆ 🔳   |
|                            | NOM - SPÉCIALITÉ - NUMÉRO INAMI |                | ·*      |
|                            | Civilité*                       |                |         |
| 1                          | Nom*                            | Prénom*        |         |
|                            | DARDENNE                        | Charles        |         |
|                            | E-mail* 🐵                       | Téléphone" 🐵   |         |
|                            | dardenne@advalvas.be            | 04/337.56.85   |         |
| Charles DARDENNE           | GSM⁺                            | Fax* 🥶         |         |
| Mise à jour le 11.06.2016  | GSM                             | Fax            |         |
|                            | Adresse privée 🐵                |                |         |
|                            |                                 |                |         |
|                            |                                 |                |         |
|                            |                                 |                |         |
|                            | Spécialisation*                 |                |         |
|                            | Médecine générale               | Ŧ              |         |
|                            | Conventionné*                   | Numėro Inami   |         |
|                            | Conventionné *                  | 1/67874/33/004 |         |
|                            | Remarque(s) 🐵                   |                |         |
|                            |                                 |                |         |
|                            |                                 |                |         |
|                            |                                 | k              | -       |

Le symbole de l'œil rouge est une information importante et vous pouvez le retrouver à plusieurs endroits sur le site. La présence de ce symbole en regard d'une donnée vous garanti que cette information ne sera visible UNIQUEMENT qu'aux membres en ordre de cotisation.

Pensez à toujours enregistrer vos modifications avant de quitter.

| BIOGRAPHIE  | Conventionne* Numéro Inami<br>(004            | 1 |   |
|-------------|-----------------------------------------------|---|---|
| ADRESSE 1   |                                               | 1 | + |
| Enregistrer | Félicitation<br>Votre profil a été mis à jour |   |   |
|             | BIOGRAPHIE                                    |   | _ |

#### C. Le point n°3 permet de modifier votre mot de passe

a) Tapez votre nouveau mot de passe dans le champ. (ATTENTION à respecter les majuscules-minuscules)

| IOT DE PASSE                                                            | 8 |
|-------------------------------------------------------------------------|---|
| Laissez ce champ vide si vous ne souhaitez pas changer de mot de passe. |   |
| Mot de passe                                                            |   |
|                                                                         |   |

#### b) Et SURTOUT enregistrez votre modification.

| NOM - SPÉCIALITÉ - NUMÉRO INAMI                                         | 1 |
|-------------------------------------------------------------------------|---|
| MOT DE PASSE                                                            | 1 |
| Laissez ce champ vide si vous ne souhaitez pas changer de mot de passe. |   |
| Mot de passe 1                                                          |   |
| BIOGRAPHIE                                                              | 1 |
| ADRESSE 1                                                               | 1 |
| Enregistrer                                                             |   |

c) Votre nouveau mot de passe est à présent actif. Pour info, lire l'addenda de la procédure pour modifier son mot de passe sur la qualité d'un mot de passe.

## D. Le point n°4 permet de modifier sa biographie

| IOGRAPHIE   |  | 13 |
|-------------|--|----|
| Biographie* |  |    |
|             |  |    |
|             |  |    |
|             |  |    |
|             |  |    |
|             |  |    |
|             |  | /i |

#### Et toujours enregistrer à la fin

| BIOGRAPHIE  | / |   |
|-------------|---|---|
| ADRESSE 1   | / | + |
| Enregistrer |   |   |

E. Le point n°5 permet de modifier sa première adresse – son adresse professionnelle principale. Le titre est le nom du cabinet (par ex : cabinet principal, Centre médical ..., Hôpital...). Pour les délégués, nous suggérons d'y mettre les renseignements de leur société.

| Adresse Horaire(s)                       |                          |    |
|------------------------------------------|--------------------------|----|
|                                          |                          |    |
| dresse<br>                               |                          |    |
| Titre'                                   | Rue*                     |    |
| Cabinet principal                        | "Place des Verriers 14/1 |    |
| Rue (bis)                                | CP*                      |    |
|                                          | 4100                     |    |
| Ville*                                   | Pays*                    |    |
| Seraing                                  | Belgique                 |    |
| Type*                                    |                          |    |
| Cabinet                                  | *                        |    |
| Remarque(s)                              |                          |    |
| Consultations sur rendez-vous uniquement |                          |    |
|                                          |                          | 22 |
|                                          |                          | li |
| ontact                                   |                          |    |
| Téléphone                                | Fax                      |    |
| 04/337.56.85                             | 04/330.33.99             |    |
|                                          | Site Internet            |    |
| E-mail                                   |                          |    |

L'onglet horaire(s) permet de préciser les heures de présence au niveau de cet endroit d'activité

|                                         |       |     | Q |
|-----------------------------------------|-------|-----|---|
| Adresse Horaire(s)                      |       |     |   |
| Horaire des visites a domicile          |       |     |   |
| Jour                                    | Matin | Apm |   |
| Lundi                                   |       |     |   |
| Mardi                                   |       |     |   |
| Morcrodi                                |       |     |   |
| Jeudi                                   |       |     |   |
| Vendredi                                |       |     |   |
| Samedi                                  |       |     |   |
| Dimanche                                |       |     |   |
|                                         |       |     |   |
| Horaire des consultations               |       |     |   |
| Jour                                    | Matin | Apm |   |
| Lundi                                   |       |     |   |
| Mardi                                   |       |     |   |
|                                         |       |     |   |
| Mercredi                                |       |     |   |
| Mercredi<br>Jeudi                       |       |     |   |
| Mercredi<br>Jeudi<br>Vendredi           |       |     |   |
| Mercredi<br>Jeusi<br>Vendredi<br>Samedi |       |     |   |

F. Le point n°6 permet de rajouter une adresse supplémentaire

| Bienver                                                                                                    | ue sur votre profil Dr Charles DA | ARDENNE |
|----------------------------------------------------------------------------------------------------|-----------------------------------|---------|
|                                                                                                    | NOM - SPECIALITE - NUMERO INAMI   | /       |
| The second second second second second second second second second second second second second second second se | MOT DE PASSE                      | ×.      |
|                                                                                                    | BIOGRAPHIE                        | ×       |
|                                                                                                    | ADRESSE 1                         | 1       |
| Dr Charles DARDENNE<br>Mise à jour le 11.06.2016                                                                | ADRESSE 2                         | × 🔶     |
|                                                                                                    | Enregistrer                       |         |

Vous pouvez rajouter plusieurs adresses selon vos besoins.

# N'oubliez pas d'enregistrer chaque modification.